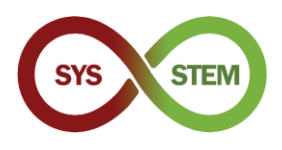

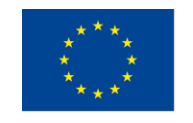

Co-funded by the Erasmus+ Programme of the European Union

# SYS-STEM ArdLAB Setup

# 1 Configuración de la Raspberry PI

Para configurar la Raspberry PI debes seguir estos pasos:

- Descarga el sistema operativo Raspberry PI OS desde https://www.raspberrypi.com/software/
- > Graba la imagen del Raspberry PI OS en una tarjeta microSD
- > Configura la conexión y los ajustes de seguridad del Raspberry PI OS

# 1.1 Instala Raspberry PI OS

Descarga Raspberry PI Imager para el sistema operativo de tu ordenador desde el sitio web de Raspberry (<u>aquí</u>). Instala Raspberry PI Imager y realiza los siguientes pasos.

## 1.1.1 Copia el Raspberry Pi OS a la tarjeta microSD

Selecciona "CHOOSE OS"

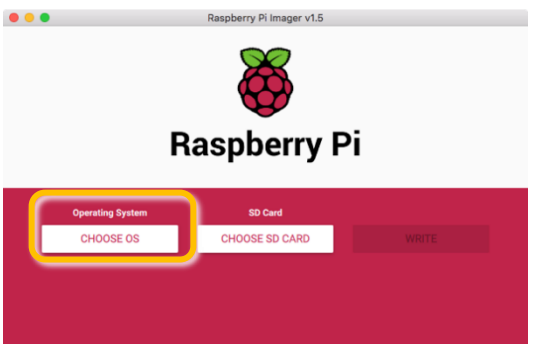

Selecciona "Raspberry Pi OS (other)"

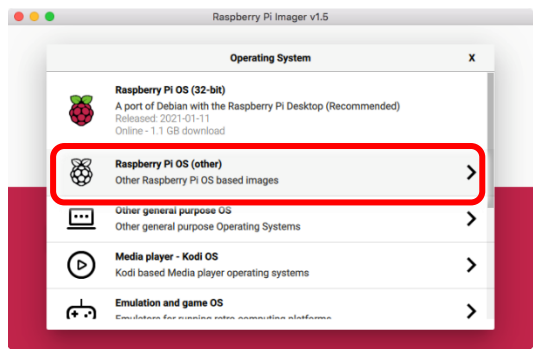

Selecciona "Raspberry Pi OS Lite (32-bit)"

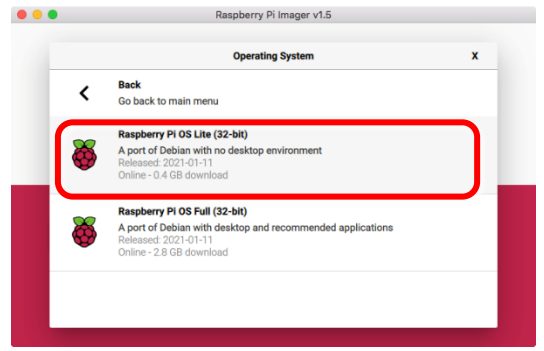

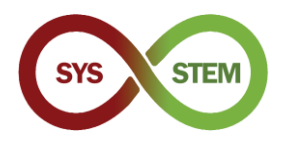

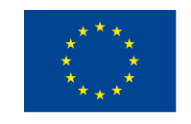

Selecciona "CHOOSE SD CARD"

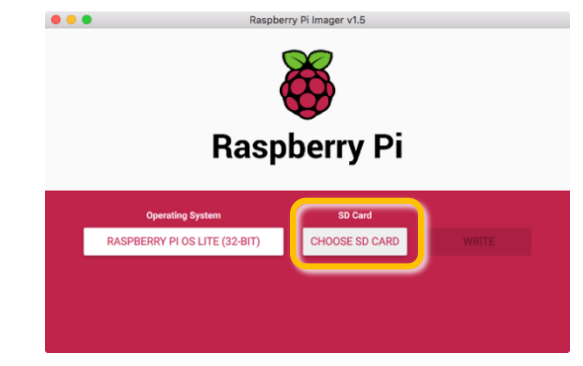

Selecciona la tarjeta SD que vayas a usar

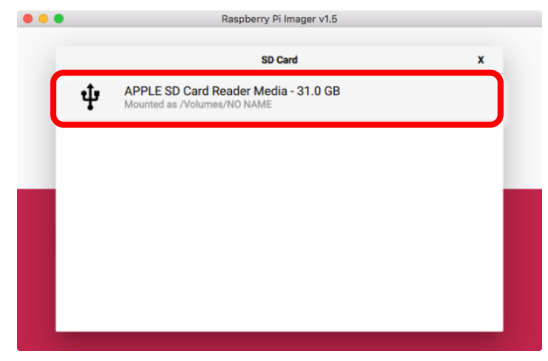

Por último, copia la imagen a la tarjeta microSD clicando "WRITE"

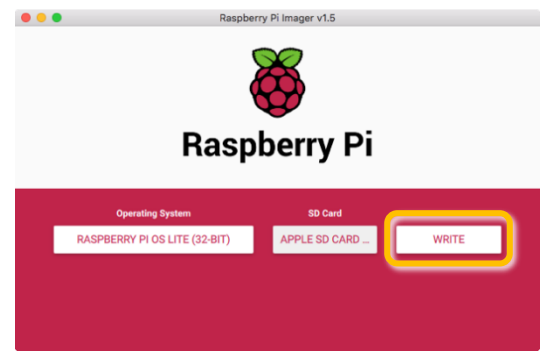

#### 1.1.2 Habilita SSH antes del primer arranque

Para habilitar la conexión segura remota (SSH) a la Raspberry Pi antes del primer arranque, se debe crear un archivo vacío llamado SSH en la partición de arranque de la tarjeta microSD.

| • • •        |                                 | 🔲 /Volumes/boot |                      |            |         |
|--------------|---------------------------------|-----------------|----------------------|------------|---------|
| <>           |                                 | * 👌 🖸           | >_<                  | Q Search   |         |
|              |                                 | boot            |                      |            | +       |
| Pictures     | Name                            | ^               | Date Modified        | Size       | Kind    |
| Recents      | fixupAcd dat                    |                 | 9 Jap 2021 at 15:26  | 2 4 9      | Microc  |
|              | ixup4cu.dat                     |                 | 8 Jan 2021 at 15:26  | 3 KB       | Micros  |
|              | <ul> <li>fixup4x.dat</li> </ul> |                 | 8 Jan 2021 at 15:26  | 8 KB       | Micros. |
| Applications | w issue.txt                     |                 | 11 Jan 2021 at 13:08 | 145 bytes  | BBEdit. |
| Desktop      | kernel.img                      |                 | 7 Jan 2021 at 15:53  | 5,5 MB     | NDIF D  |
| Downloads    | kernel7.img                     |                 | 7 Jan 2021 at 15:53  | 5,8 MB     | NDIF D  |
|              | kernel7I.img                    |                 | 7 Jan 2021 at 15:53  | 6,1 MB     | NDIF D  |
| Software     | kernel8.img                     |                 | 7 Jan 2021 at 15:53  | 6,9 MB     | NDIF D  |
| Devices      | LICENCE.broadcom                |                 | 5 Jan 2021 at 07:30  | 2 KB       | Docum   |
| Remote Disc  | SSH SSH                         |                 | Today at 19:02       | Zero bytes | Unix ex |
|              | start_cd.elf                    |                 | 8 Jan 2021 at 15:26  | 791 KB     | Docum   |
| Macintosh HD | start_db.elf                    |                 | 8 Jan 2021 at 15:26  | 4,8 MB     | Docum   |
| 🔄 boot 🔺     | start_x.elf                     |                 | 8 Jan 2021 at 15:26  | 3,7 MB     | Docum   |
|              | start.elf                       |                 | 8 Jan 2021 at 15:26  | 2,9 MB     | Docum   |
| Shared       | start4.elf                      |                 | 8 Jan 2021 at 15:26  | 2,2 MB     | Docum   |
| mnemosine    | start4cd.elf                    |                 | 8 Jan 2021 at 15:26  | 791 KB     | Docum   |

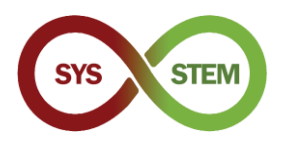

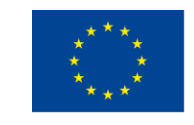

# 1.2 Primer arranque y configuración básica

Monta la tarjeta microSD en tu ordenador y crea el archivo (ten mucho cuidado en Windows, porque la mayoría de los editores siempre añaden una extensión y el comportamiento por defecto de Windows, es ocultar las extensiones conocidas)

### 1.2.1 Instala la tarjeta microSD en la Raspberry Pi y haz la primera ejecución

Para evitar la necesidad de conectar un monitor y un teclado a la Raspberry Pi, le conectas un cable de red. Después de arrancar la Raspberry Pi, deberías poder conectarte usando SSH.

#### 1.2.2 Conecta con la Raspberry Pi

Para conectar con la Raspberry Pi:

| ssh | pi@raspberryp                    | Di |  |
|-----|----------------------------------|----|--|
|     | <pre>\$ ssh pi@raspberrypi</pre> |    |  |
|     |                                  |    |  |

Cuando te pregunte por la autenticidad del servidor, responde "yes" y entra con la contraseña por defecto "raspberry".

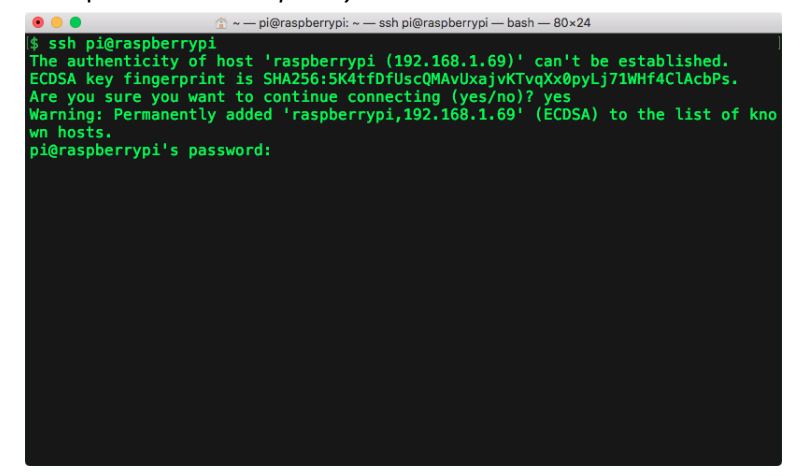

Si no puedes conectarte, tendrás que añadir un monitor a la Raspberry PI, identificar la IP presentada en la consola y utilizarla en lugar de raspberrypi, por ej.:

ssh pi@192.168.1.69

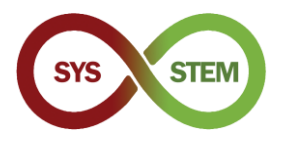

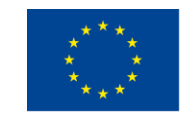

Después de iniciar la sesión, cambia la contraseña PI por una más segura. Usa el comando:

| passwd                                                                                                    |  |
|----------------------------------------------------------------------------------------------------|--|
| ● ● ● ● ● ● ● ● ● ● ● ● ● ● ● ● ● ● ●                                                                                                    |  |
| The programs included with the Debian GNU/Linux system are free software;<br>the exact distribution terms for each program are described in the<br>individual files in /usr/share/doc/*/copyright.                                  |  |
| Debian GNU/Linux comes with ABSOLUTELY NO WARRANTY, to the extent<br>permitted by applicable law.<br>Last login: Sun Feb 7 19:57:22 2021 from 192.168.1.65<br>-bash: warning: setlocale: LC_ALL: cannot change locale (pt_PT.UTF-8) |  |
| SSH is enabled and the default password for the 'pi' user has not been changed.<br>This is a security risk – please login as the 'pi' user and type 'passwd' to set<br>a new password.                                              |  |
| Wi-Fi is currently blocked by rfkill.<br>Use raspi-config to set the country before use.                                                                                                    |  |
| pi@raspberrypi:~ \$ passwd                                                                                                    |  |

Ejecuta el programa de información de la red:

ifconfig

Anota la dirección IP de la interfaz

| 🖲 😑 😑 👔 🙆 🛞 🔞                                                                                | n pi@raspberrypi — bash — 80×24        |
|----------------------------------------------------------------------------------------------|----------------------------------------|
| pi@ardlab-dei:~ \$ ifconfig                                                                  |                                        |
| etno: flags=4163 <up, bruadcast,="" running,<="" th=""><th>IULIICASI&gt; MTU 1500</th></up,> | IULIICASI> MTU 1500                    |
| inet 192.168.1.69 netmask 255                                                                | 255.255.0 broadcast 192.168.1.255      |
| inet6 fe80::2826:1161:e4e7:e8f6                                                              | prefixlen 64 scopeid 0x20 <link/>      |
| inet6 2001:8a0:ff38:f700:e2cf:7                                                              | 707:32ef:9e38 prefixlen 64 scopeid 0x0 |
| global>                                                                                      |                                        |
| ether dc:a6:32:7d:99:38 txque                                                                | elen 1000 (Ethernet)                   |
| RX packets 98094 bytes 1451234                                                               | 24 (138.4 MiB)                         |
| RX errors 0 dropped 0 overrur                                                                | is 0 frame 0                           |
| TX packets 47839 bytes 4259441                                                               | (4.0 MiB)                              |
| TX errors 0 dropped 0 overruns                                                               | 0 carrier 0 collisions 0               |
|                                                                                              |                                        |
| <pre>lo: flags=73<up,l00pback,running> mtu</up,l00pback,running></pre>                       | 65536                                  |
| inet 127.0.0.1 netmask 255.0.0                                                               | .0                                     |
| inet6 ::1 prefixlen 128 scope                                                                | id 0x10 <host></host>                  |
| loop txqueuelen 1000 (Local I                                                                | oopback)                               |
| RX packets 0 bytes 0 (0.0 B)                                                                 |                                        |
| RX errors 0 dropped 0 overrun                                                                | s 0 frame 0                            |
| TX packets 0 bytes 0 (0.0 B)                                                                 |                                        |
| TX errors 0 dropped 0 overruns                                                               | 0 carrier 0 collisions 0               |
| ix cirors o dropped o overruis                                                               |                                        |
| ni@ardlab_deite \$                                                                           |                                        |
| breen gran-ger *                                                                             |                                        |
|                                                                                              |                                        |

A continuación, puedes establecer algunas de las configuraciones por defecto en la Raspberry Pi. Usa el comando:

sudo raspi-config

El comando sudo permite ejecutar raspi-config con permisos de root (administrador).

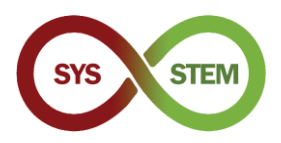

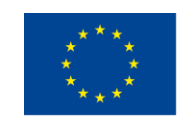

Se abre el programa de configuración de la raspberry

|                                      | 🟦 ~ — pi@raspbe                                                                                                    | errypi: ~ — ssh pi@raspberrypi — bash — 80×24                                                                                                    |
|--------------------------------------|----------------------------------------------------------------------------------------------------|----------------------------------------------------------------------------------------------------|
| Raspberry                            | Pi 4 Model B Rev 1.2                                                                                                    |                                                                                                    |
|                                      | Raspberry Pi Softwa                                                                                                    | are Configuration Tool (raspi-config)                                                                                                    |
| 1<br>2<br>3<br>4<br>5<br>6<br>8<br>9 | System Options<br>Display Options<br>Interface Options<br>Performance Options<br>Localisation Options<br>Advanced Options<br>Update<br>About raspi-config | Configure system settings<br>Configure display settings<br>Configure connections to peripherals<br>Configure performance settings<br>Configure language and regional settings<br>Configure advanced settings<br>Update this tool to the latest version<br>Information about this configuration tool |
|                                      | <select></select>                                                                                                    | <finish></finish>                                                                                                    |
|                                      |                                                                                                    |                                                                                                    |

- Configura las siguientes opciones:
- 1. Opciones del sistema ("System Options")

**S4 Hostname** - Cambia el nombre del host de la raspberry, por ej.: ArdLAB-1. Si la IP de la Raspberry es pública, habrá que registrar este nombre en el servidor de DNS. Si la IP de la Raspberry es privada, debe ser estática y debe configurarse una regla de reenvío de puertos en el servidor NAT para el puerto 7575 de la Raspberry PI.

**S1 Wireless LAN, no recomendada -** Puedes configurar la conexión WiFi de la Raspberry Pi (deberías conectarte con un cable ethernet).

3. Opciones de interfaz

**P1 Camera** - Si estás utilizando la Raspberry PI como cámara de ArdLAB, debes habilitarla aquí.

5. Opciones de localización

**L2 Timezone** - Configura la zona horaria de tu servidor, por ejemplo Europe/Lisbon, Europe/Madrid, Europe/Athens, Europe/Zagreb, etc.

Después de salir de raspi-config, la Raspberry Pi puede pedir que se reinicie.

#### 1.3 Actualiza el Raspberry Pi OS

A continuación, tienes que actualizar el sistema operativo de la Raspberry Pi utilizando los siguientes comandos en secuencia (el comando apt-get también se puede utilizar para actualizaciones):

```
sudo apt update
sudo apt upgrade
sudo reboot
```

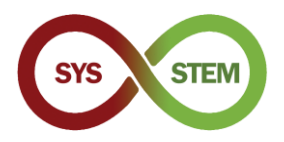

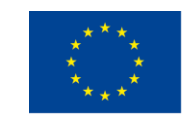

Explicación de los comandos: *"update"* actualiza la información de los paquetes mediante descarga desde fuentes de internet configuradas; *"upgrade"* actualiza los paquetes actualmente instalados; *"reboot"* reinicia la Raspberry Pi

| <br>🔔 🗠 — pi@ardlab-dei; ~ — ssh pi@raspberrypi — bash — 80×24 |  |
|----------------------------------------------------------------|--|

| pi@ardlab-dei:~ \$ <mark>\sudo_apt_update</mark>                                |
|---------------------------------------------------------------------------------|
| Hit:1 http://archive.raspberrypi.org/debian buster InRelease                    |
| Hit:2 http://raspbian.raspberrypi.org/raspbian buster InRelease                 |
| Reading package lists Done                                                      |
| Building dependency tree                                                        |
| Reading state information Done                                                  |
| 28 packages can b <del>e upgraded. Run 'a</del> pt listupgradable' to see them. |
| pi@ardlab-dei:~ \$ sudo apt upgrade                                             |
| Reading package lists Done                                                      |
| Building dependency tree                                                        |
| Reading state information Done                                                  |
| Calculating upgrade Done                                                        |
| The following packages will be upgraded:                                        |
| bluez-firmware ca-certificates device-tree-compiler file firmware-atheros       |
| firmware-brcm80211 firmware-libertas firmware-misc-nonfree firmware-realtek     |
| iproute2 libonutls30 libldap-2.4-2 libldap-common libmagic-mgc libmagic1        |
| libraspberrypi-bin libraspberrypi-dev libraspberrypi-doc libraspberrypi0        |
| python-rpi.gpio raspberrypi-bootloader raspberrypi-kernel                       |
| raspberrypi-sys-mods rpi-eeprom rpi.gpio-common sudo tzdata unzip               |
| 28 upgraded, 0 newly installed, 0 to remove and 0 not upgraded.                 |
| Need to get 137 MB of archives.                                                 |
| After this operation, 3575 kB of additional disk space will be used.            |
| pi@ardlab_dei:~ \$                                                              |
|                                                                                 |

Instala vim editor para tener un editor vi mejor.

sudo apt install vim

Para editar archivos en el terminal, puedes utilizar vi o nano. Si no estás familiarizado con vi, el editor nano es la mejor opción. Después de editar un archivo, pulsa ctrl+X para salir, y elige la respuesta adecuada para guardar las modificaciones.

nano file.txt

# 2 ArdLAB Setup

Para configurar ArdLAB debes seguir estos pasos:

- Instala Docker daemon en la Raspberry PI
- Clona el repositorio ArdLAB
- > Configura e instala el o los contenedores Docker de ArdLAB
- Crea el archivo de configuración de ArdLAB
- Conecta el Arduino UNO a la Raspberry PI
- Prueba la configuración

#### 2.1 Instala Docker en la Raspberry PI

**Docker** es un conjunto de productos de plataforma como servicio que utilizan la virtualización a nivel de sistema operativo para entregar el software en paquetes llamados *"containers"* (contenedores). Los contenedores están aislados unos de otros y agrupan su propio software, bibliotecas y archivos de configuración. Pueden comunicarse entre sí a través de canales bien definidos. Como todos los contenedores, comparten los servicios de un único núcleo del sistema operativo, por lo que utilizan menos recursos que las máquinas virtuales.

Para instalar dockers en la Raspberry PI hay que seguir estos pasos (basados en las instrucciones disponibles <u>aquí</u>)

Instala los requisitos.

```
sudo apt install apt-transport-https ca-certificates
software-properties-common -y
```

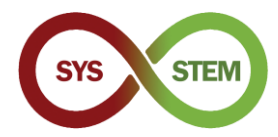

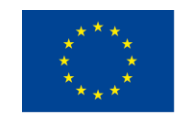

#### Reinicia la Raspberry Pi.

sudo reboot

> Descarga el instalador de Docker y ejecútalo.

```
curl -fsSL get.docker.com -o get-docker.sh && sh get-
docker.sh
```

> Da al usuario pi la capacidad de ejecutar Docker.

```
sudo usermod -aG docker pi
```

Importa la clave CPG de Docker.

```
sudo curl -fsSL
https://download.docker.com/linux/raspbian/gpg | sudo
apt-key add -
```

> Añade el repositorio de docker a la lista de fuentes de apt.

```
sudo sh -c 'echo "deb
https://download.docker.com/linux/raspbian/ buster
stable" >> /etc/apt/sources.list'
```

> Actualiza el Raspberry Pi OS y reinicia.

```
sudo apt update
sudo apt upgrade
sudo reboot
```

> Comprueba que el Docker daemon se está ejecutando (pulsa Q para salir del listado).

systemctl status docker

| <pre>&gt;&gt; pi@e pi@ardlab-dei:~ \$ systemctl * docker.service - Docker Ap Loaded: loaded (/lib/syst Active: active (running) Docs: https://docs.dock Main PID: 634 (dockerd) Tasks: 11 CGroup: /system.slice/doc</pre>                                                                                                    | rdlab-dei: ~ — ssh p<br>status docke<br>pplication Co<br>emd/system/d<br>since Mon 20<br>er.com<br>ker.service<br>ockerd -H fd:                       | Weraspberrypi — ba<br>r<br>ntainer Engi<br>ocker.servic<br>21-02-08 15:<br>//contain                                 | sh—80×24<br>ne<br>e; enabled;<br>33:18 WET; 7<br>erd=/run/con                                                                                      | vendor preset:<br>7min ago<br>ntainerd/contain                                                                                                 |
|----------------------------------------------------------------------------------------------------|----------------------------------------------------------------------------------------------------|----------------------------------------------------------------------------------------------------|----------------------------------------------------------------------------------------------------|----------------------------------------------------------------------------------------------------|
| Feb 08 15:33:16 ardlab-dei o<br>Feb 08 15:33:16 ardlab-dei o<br>Feb 08 15:33:16 ardlab-dei o<br>Feb 08 15:33:16 ardlab-dei o<br>Feb 08 15:33:17 ardlab-dei o<br>Feb 08 15:33:18 ardlab-dei o<br>Feb 08 15:33:18 ardlab-dei o<br>Feb 08 15:33:18 ardlab-dei o<br>Feb 08 15:33:18 ardlab-dei o<br>Feb 08 15:33:18 ardlab-dei o<br>Iines 1-19/19 (END) | lockerd[634]:<br>lockerd[634]:<br>lockerd[634]:<br>lockerd[634]:<br>lockerd[634]:<br>lockerd[634]:<br>lockerd[634]:<br>lockerd[634]:<br>lockerd[634]: | time="2021-<br>time="2021-<br>time="2021-<br>time="2021-<br>time="2021-<br>time="2021-<br>time="2021-<br>time="2021- | 02-08T15:33<br>02-08T15:33<br>02-08T15:33<br>02-08T15:33<br>02-08T15:33<br>02-08T15:33<br>02-08T15:33<br>02-08T15:33<br>02-08T15:33<br>02-08T15:33 | 16.270203137Z"<br>16.270460008Z"<br>16.271515600Z"<br>17.522143377Z"<br>18.409757636Z"<br>18.401986192Z"<br>on Container Eng<br>18.593151062Z" |

Después de reiniciar, debería estar funcionando el servicio docker. Para gestionar el servicio docker puedes utilizar las siguientes opciones systematl:

start - Inicia el servicio
stop - Detiene el servicio
restart - Reinicia el servicio, equivalente a stop + start
reload - Recarga los archivos de configuración del servicio
enable - Habilita el servicio (se ejecuta automáticamente en el arranque)

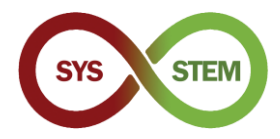

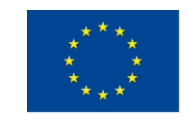

disable - Desactiva el servicio

> Comprueba la información del docker instalado.

docker info

Instala el docker compose

```
sudo apt install docker-compose
```

# 2.2 Crea y ejecuta el primer contenedor

> Para probar la instalación de Docker, crea y ejecuta un contenedor hello-world

Si ves el mensaje anterior, el contenedor ha sido creado y ejecutado. Para gestionar los contenedores y las imágenes, se pueden utilizar los siguiente comandos:

> Para mostrar imágenes de contenedores existentes localmente:

docker image ls

Para mostrar la página de ayuda de Docker:

docker --help

> Para mostrar la página de ayuda del comando Docker:

docker image --help

Eliminar la imagen local (utilizar el hash o nombre corto, utilizar docker image ls para mostrar los nombres o hash)

Utiliza la tecla TAB para autocompletar nombres/comandos.

Las imágenes utilizadas en los contenedores no pueden eliminarse sin eliminar el contenedor.

docker image remove hello-world:latest

> Un comando alternativo para eliminar imágenes es:

docker rmi hello-world:latest

Mostrar los contenedores que se están ejecutando

docker ps

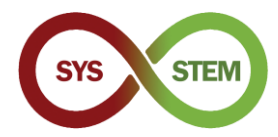

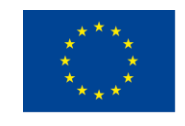

Mostrar todos los contenedores

docker ps -a

> Ahora puedes eliminar el contenedor hello-world utilizando el nombre/hash

docker rm happy rhodes

> Comando alternativo para eliminar el contenedor utilizando la clave hash

```
docker rm 2cdaa3512ba
```

El resultado de algunos de los comandos anteriores:

|                       | 🟦 ~ — pi@      | ardlab-dei: ~ — s | sh pi@raspberrypi — bash | — 80×24                   |
|-----------------------|----------------|-------------------|--------------------------|---------------------------|
| pi@ardlab-dei:        | ∼ \$ docker im | age ls            |                          |                           |
| REPOSITORY            | TAG IMA        | GE ID             | CREATED                  | SIZE                      |
| hello-world           | latest 851     | .163c78e4a        | 13 months ago            | 4.85kB                    |
| pi@ardlab-dei:        | ∼\$ docker im  | age remove        | hello-world:late         | st                        |
| Error response        | from daemon:   | conflict:         | unable to remove         | repository reference "he  |
| lo-world:lates        | t" (must forc  | e) — contai       | ner 2cdaa35120ba         | is using its referenced : |
| mage 851163c78        | e4a            |                   |                          |                           |
| pi@ardlab-de1:        | S docker ps    |                   | COLATER                  | CTATUC.                   |
| CUNTAINER ID          | IMAGE          | COMMAND           | CREATED                  | STATUS                    |
| PUKIS<br>2cdaa25120ba | hello-world    | "/balla"          | 24 seconds ago           | Exited (A) 22 seconds     |
| 20083512008           | hanny chodes   | /necto            | 54 Seconds ago           | Exiled (0) 55 seconds a   |
| ni@ardlab-dei:        |                | hanny rhod        | es                       |                           |
| happy rhodes          |                |                   |                          |                           |
| pi@ardlab-dei:        | ~ 🕯 docker rm  | i hello-wor       | ld:latest                |                           |
| Untagged: hell        | o-world:lates  | t                 |                          |                           |
| Untagged: hell        | o-world@sha25  | 6:31b9c7d48       | 790f0d8c50ab433d         | 9c3b7e17666d6993084c002c2 |
| f1ca09b96391d         |                |                   |                          |                           |
| Deleted: sha25        | 6:851163c78e4  | ad68e6fe539       | 1f0894aafd164d40         | c4d4d0a56b4291f0dc2c75cc2 |
| Deleted: sha25        | 6:2536d8d4e4b  | 1baa6515d44       | eb77a1402d6be0a5         | 33e7d191c51cb8428ba5ece3f |
| pi@ardlab-dei:        |                |                   |                          |                           |
|                       |                |                   |                          |                           |
|                       |                |                   |                          |                           |

### 2.3 Configura el ArdLAB

Clona el repositorio dentro del directorio principal del usuario pi, usando el siguiente comando:

```
git clone https://bitbucket.org/pssmatos/ardlab-
setup.git
```

Se crea una nueva carpeta llamada ardlab-setup con el archivo de configuración del contenedor

#### 2.3.1 Configura e instala el contenedor Docker de ArdLAB

Cambia el directorio actual a ardlab-setup (puedes usar la tecla TAB para autocompletar el nombre del directorio)

cd ardlab-setup

Muestra una lista del contenido del directorio:

ls -la

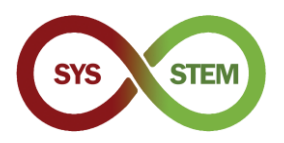

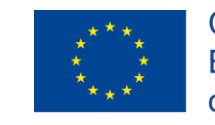

Sólo hay un archivo importante en este repositorio, el archivo de definición de dockercompose

| 💿 😑 는 /Volumes/Macintosh HD/Users/matos/Documents/cadeiras/UpSkill/Curso OutSystems/OutSystems/Reacti |
|----------------------------------------------------------------------------------------------------|
| <pre>pi@ardlab-dei:~ \$ git clone https://pssmatos@bitbucket.org/pssmatos/ardlab-setup</pre>          |
| .git                                                                                                  |
| Cloning into 'ardlab-setup'                                                                           |
| remote: Counting objects: 4, done.                                                                    |
| remote: Compressing objects: 100% (3/3), done.                                                        |
| remote: lotal 4 (delta 0), reused 0 (delta 0)                                                         |
| Dipacking objects: 100% (4/4), done.                                                                  |
| ni@ardlah_dei:~/ardlah_setun \$ ls_la                                                                 |
| total 20                                                                                              |
| drwxr-xr-x 3 pi pi 4096 Feb 12 05:39 .                                                                |
| drwxr-xr-x 12 pi pi 4096 Feb 12 05:39                                                                 |
| drwxr-xr-x 8 pi pi 4096 Feb 12 05:39 .git                                                             |
| -rw-r 1 pi pi 9 Feb 12 05:39 .gitignore                                                               |
| -rw-rr- 1 pi pi 177 Feb 12_05:39 docker-compose.yml                                                   |
| pi@ardlab-dei:~/ardlab-setup \$                                                                       |
|                                                                                                    |
|                                                                                                    |
|                                                                                                    |
|                                                                                                    |
|                                                                                                    |
|                                                                                                    |
|                                                                                                    |
|                                                                                                    |

Inicia la configuración ejecutando el contenedor para crear el archivo de configuración con el siguiente comando:

```
docker-compose run --rm --entrypoint "python3
constellation.py" ardlab
```

El guión debería ejecutarse y presentar alguna información: la dirección IP pública, el nuevo código hash de ArdLAB, y un mensaje para registrar este hash en el sitio de la constelación (ya sea añadiendo un nuevo laboratorio o editando uno existente)

| 🖲 😑 📒 /Volumes/Macintosh HD/Users/matos/Documents/cadeiras/UpSkill/Curso OutSystems/OutSystems/Reacti |
|----------------------------------------------------------------------------------------------------|
| <pre>[pi@ardlab-dei:~/ardlab-setup \$ ls -la total 20</pre>                                           |
| drwxr-xr-x 3 pi pi 4096 Feb 12 05:45 .                                                                |
| drwxr-xr-x 12 pi pi 4096 Feb 12 05:48                                                                 |
| drwxr-xr-x 8 pi pi 4096 Feb 12 05:39 .git                                                             |
| -rw-r 1 pi pi 9 Feb 12 05:39 .gitignore                                                               |
| -rw-r 1 p1 p1 177 Feb 12 05:39 docker-compose.yml                                                     |
| pigardiab-del:~/ardiab-setup \$ docker-compose runrmentrypoint "pytnons con                           |
| Steriar Arabab Convision                                                                              |
| Starting Arolao Service                                                                               |
|                                                                                                    |
| Camera is AnenCV                                                                                      |
| Loading OpenCV camera module                                                                          |
| Ny public IP address is: 188.83.57.83                                                                 |
| No hash. creating new hash 7c634113322042d9865f24675c46dd6b                                           |
| You must add this hash to the constellation                                                           |
| pi@ardlab-dei:~/ardlab-setup \$                                                                       |
|                                                                                                    |
|                                                                                                    |
|                                                                                                    |
|                                                                                                    |
|                                                                                                    |
|                                                                                                    |
|                                                                                                    |

El paso anterior también creó el archivo de configuración, incluido en el directorio config que se puede presentar utilizando:

cat config/config.cfg

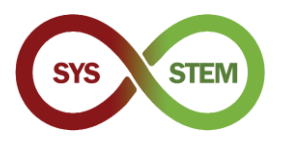

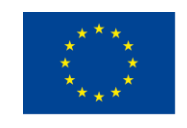

| 🖲 😑 🛑 //olumes/Macintosh HD/Users/matos/Documents/cadeiras/UpSkill/Curso OutSystems/OutSystems/Reacti                                                                                                    |
|----------------------------------------------------------------------------------------------------|
| pi@ardlab-dei:~/ardlab-setup \$ ls -la                                                                                                    |
| total 24                                                                                                    |
| 1rwxr-xr-x 4 pi pi 4096 Feb 12 05:49 .                                                                                                    |
| Jrwxr-xr-x 12 p1 p1 4096 Feb 12 05:48                                                                                                    |
| JTWXF-XF-X 8 p1 p1 4096 Feb 12 05:39 .git                                                                                                    |
| -rw-r I pl pl 9 reb 12 05:39 gitignore                                                                                                    |
| JIWXF-XF-X 2 FOUL FOUL 4090 FED 12 05:49 CONTE                                                                                                    |
| -1 $-1$ $-1$ $-1$ $-1$ $-1$ $-1$ $-1$                                                                                                    |
| hatal 12                                                                                                    |
| Traxr-xr-x 2 root root 4096 Feb 12 05:49                                                                                                    |
| $f_{1} = -x_{1} - x_{2} + x_{1} + x_{2} + x_{3} + x_{3} + x_{$ |
| -rw-rr 1 root root 402 Feb 12 05:49 config.cfg                                                                                                    |
| pi@ardlab-dei:~/ardlab-setup \$ cat config/config.cfg                                                                                                    |
| ARDLAB_HASH="7c634113322042d9865f24675c46dd6b"                                                                                                    |
| CONSTELATION="https://sys-stem.dei.isep.ipp.pt:8080/api/lab/"                                                                                                    |
| # Camera connected to the RaspBerry PI, options are:                                                                                                    |
| # "pi" — Use pi as video provider                                                                                                    |
| # "OpenCV" - Use OpenCV as video provider                                                                                                    |
| F "V4L2" - USE VIDEO 4 LINUX 2 VIDEO Provider                                                                                                    |
|                                                                                                    |
|                                                                                                    |
| CATERA_ITE-                                                                                                    |
| DENCY CAMERA SOURCE="0"                                                                                                    |
| pi@ardlab-dei:~/ardlab-setup \$                                                                                                    |
|                                                                                                    |

Este archivo de configuración se editará en un paso posterior, para configurar tu nombre ArdLAB, el puerto y la cámara.

# 2.3.2 Conecta el Arduino UNO a la Raspberry PI

Ahora puedes conectar el Arduino UNO a la Raspberry PI utilizando uno de los puertos USB

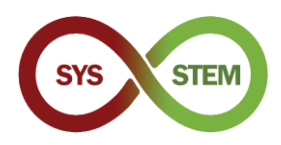

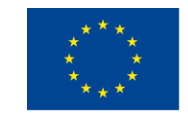

# 3 Configurar dDNS y obtener certificados SSL

Para acceder al ArdLAB con encriptación (HTTPS), necesitamos utilizar un certificado SSL válido que, dependiendo del laboratorio, se puede obtener utilizando dos opciones distintas.

Si el ArdLAB tiene una dirección IP pública fija y un nombre DNS válido, continúa a la sección 3.3.

En caso de que tu ArdLAB tenga una de las siguientes restricciones, continúa a la sección correspondiente:

- > Dirección IP fija, pero no se le puede asignar un nombre DNS (sección 3.2 y 3.3)
- > Dirección IP pública dinámica (sección 3.2 y 3.3)
- Dirección IP privada (secciones 3.1, 3.2 y 3.3)

## 3.1 Añadir regla de reenvío de puertos a tu ArdLAB

Si tu ArdLAB está detrás de un router NAT, tiene una dirección IP privada y el laboratorio no será accesible desde Internet. Para superar este problema, añade una *"FORWARD PORT RULE"* en el servidor NAT, para redirigir el tráfico entrante al puerto de comunicación de ArdLAB (7575).

Pide a tu administrador de red que cree dicha regla o, si tienes acceso al servidor NAT (o al router), configúrala tú mismo. El puerto por defecto de ArdLAB es el 7575 (puedes utilizar otro si el puerto 7575 no está disponible) y la dirección IP del servidor será la IP privada de ArdLAB.

La siguiente imagen muestra la configuración de una regla de este tipo en una página de configuración del router.

|                   | Interface           | veip0.1                 |                     |   |
|-------------------|---------------------|-------------------------|---------------------|---|
|                   | Service name *      | Custom                  | ArdLAB              |   |
|                   | Server IP address * | 192.168.1.5             |                     |   |
| xternal ports * 7 | 7575 • 7575 Protoc  | ol * TCP/UDP Internal p | oorts * 7575 = 7575 | Û |

## 3.2 Añadir tu Raspberry PI a un servicio DDNS

Si tu ArdLAB no tiene una IP fija con un nombre DNS válido, tendrás que crear una cuenta en un proveedor de servicios DDNS y crear un nuevo registro DNS para el ArdLAB.

En este ejemplo, utilizaremos el servicio Dynu dDNS (https://www.dynu.com/).

Es importante que el proveedor de servicios pueda crear registros TXT utilizando el script ACME Shell: acme.sh dnsapi (https://github.com/acmesh-official/acme.sh/wiki/dnsapi)

**NOTA:** Si tienes una dirección privada o una IP pública sin nombre DNS en tu ArdLAB, continúa a la siguiente sección, de lo contrario pasa a la sección 3.3.

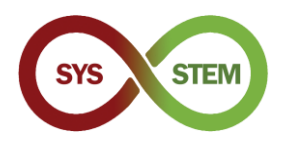

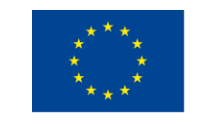

## 3.2.1 Crear una cuenta en el servicio Dynu dDNS

- Accede al sitio <u>https://www.dynu.com/</u>:
  - 1 Haz clic en el enlace "Create Account" en la parte superior derecha
  - 2 Rellena tus datos
  - 3 Envía la solicitud de "Create Account".
  - 4 Abre tu correo electrónico, busca el correo de verificación de Dynu y haz clic en la URL

| Create Account                |                                       |
|-------------------------------|---------------------------------------|
| 2                             | Home / Control Panel / Create Account |
| First Name                    | Last Name                             |
| First Name                    | Last Name                             |
| Username                      |                                       |
| Username                      |                                       |
| Password                      | Confirm Password                      |
| 4-20 characters and no spaces | 4-20 characters and no spaces         |
| Email Address                 | Confirm Email Address                 |
| Email Address                 | Confirm Email Address                 |
| I'm not a robot               |                                       |

Figura 1 - Crear una cuenta en el servicio Dynu dDNS

#### 3.2.2 Crear un registro DNS para tu ArdLAB

- > Accede a tu cuenta en el sitio <u>https://www.dynu.com/</u> :
  - 1 Accede al *"Control Panel"* (icono de engranaje)
  - 2 En el "Control Panel", selecciona "DDNS Services"
  - 3 En la página "Dynamic DNS Service", haz clic en "+Add".
  - 4 Rellena el nombre de tu ArdLAB (host) y elige un dominio de primer nivel (TLD).
  - 5 Clica en "+Add"

| Dyn<br>Working hard   |                         | {d} <b>D</b>       | NS                  |                 |                               | 1 🐯 U<br>= Menu                     | Dynamic DNS                                           | Service                                                                                                    |
|-----------------------|-------------------------|--------------------|---------------------|-----------------|-------------------------------|-------------------------------------|-------------------------------------------------------|----------------------------------------------------------------------------------------------------|
| *                     | Contro                  | l Panel            |                     | L               | ogged in as xxxx              | or from IP address xoocxoocxoocxooc | Add Dynamic                                           | DNS                                                                                                    |
| Membership            | My<br>Account           | API<br>Credentials |                     |                 |                               |                                     | Option 1: Use Our Domain                              | Home / Control Panel / Dynamic DNS Services / Add Dynamic DNS Name Option 2: Use Your Domain Name Domain Name |
| 2<br>DDNS<br>Services | Domain<br>Registrations | Email<br>Services  | SSL<br>Certificates | DNS<br>Failover | Virtual<br>Private<br>Servers |                                     | 4<br>ArdLabMyInstitution<br>Top Level<br>freeddns.org | mydomain.com                                                                                                  |
| Support<br>Tickets    | Downloads               | Tutorials          | (?)<br>FAQs         | Community       | Network<br>Tools              | Feedback                            | 5<br>Bulk Add  Pure                                   | 🗭 Adda 🗶 Concel                                                                                               |

Figura 2 - Crear un registro DNS para tu ArdLAB

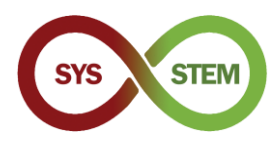

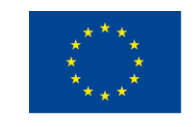

## 3.2.3 Gestiona tu registro ArdLAB dDNS

- > Aparecerá el apartado "Manage Dynamic DNS Service", y deberás:
  - 1 Cambiar tu dirección IPv4 por una "no válida", por ejemplo: 1.1.1.1
  - 2 Clica en "Save" para actualizar tu dirección IPv4
  - 3 Clica en el botón "IP Update Password" en la parte inferior de la página
- > En la página "Manage Credentials":
  - 4 Introduce tu contraseña de Dynu
  - 5 Introduce una nueva contraseña de actualización de IP (esta contraseña se utilizará en el ArdLAB)

| 6   | Clica en <i>"Save"</i> para actualiza | r la contraseña        |  |
|-----|---------------------------------------|------------------------|--|
| Mar | hage Dynamic DNS Service              | 🗞 🛶 Manage Credentials |  |

|                                                                  | Home / Contro     | Panel / Dynamic DNS Servi | ce / Manage Dynamic DNS Service |                                                                                                    |                                            |  |
|------------------------------------------------------------------|-------------------|---------------------------|---------------------------------|----------------------------------------------------------------------------------------------------|--------------------------------------------|--|
| [ArdLabMyInstitution.f                                           | freeddns.org]     |                           |                                 | Change Username/Password                                                                                                    |                                            |  |
| Last Update () Wildcard IPv4 Alias ()<br>5/19/2022 6:48:04 AM () |                   |                           | 4 Alias 곗                       | Change your <b>Credentials</b> with these easy steps:<br>1. Enter the 'Current Password' for your account.<br>2. Enter only the values your yourd like to cheage and click the 'Sawe' button |                                            |  |
| IPv4 Address ③                                                   |                   | Wildcard IPv              | 6 Alias 🕥                       | Current Password                                                                                                    | ange and circk the save button.            |  |
| 1.1.1.1                                                          |                   | ON                        |                                 |                                                                                                    |                                            |  |
| IPv6 Address ③                                                   |                   | Enable IPv6               | Address ()                      | New Password                                                                                                    | New IP Lindate Password                    |  |
| Group (2)                                                        |                   | Email Notific             | ation ⑦                         | Leave empty if no change                                                                                                    |                                            |  |
|                                                                  |                   | ¢                         |                                 | Confirm New Password                                                                                                    | Confirm New IP Update Password             |  |
| TTL (seconds) 💿                                                  |                   |                           |                                 | 4-20 characters and no spaces                                                                                                    |                                            |  |
| 120                                                              |                   |                           |                                 | New Username                                                                                                    |                                            |  |
| Save K Cancel                                                    | + New 🗐 Remove    |                           |                                 | Leave empty if no change                                                                                                    |                                            |  |
|                                                                  |                   |                           |                                 | Confirm New Username                                                                                                    |                                            |  |
|                                                                  | <b>~</b>          | × × ×                     |                                 | Confirm New Username                                                                                                    |                                            |  |
| Current Status                                                   | Web Redirect      | Groups                    | Configuration Backups           | Save Cancel                                                                                                    |                                            |  |
| 1                                                                |                   |                           |                                 | Two Factor Authenticatio                                                                                                    | on   Email Address   Forgot your password? |  |
| DNS Records                                                      | Aliases           | Port Check                | DNS Lookup                      |                                                                                                    |                                            |  |
| *                                                                |                   | <b>1</b>                  | X                               |                                                                                                    |                                            |  |
| Zone Import                                                      | Wildcard Settings | Offline Settings          | IP Update History               |                                                                                                    |                                            |  |
|                                                                  | $\succ$           |                           | 5 C                             |                                                                                                    |                                            |  |
|                                                                  |                   | and a                     |                                 |                                                                                                    |                                            |  |

Figura 3 -Gestionar tu registro ArdLAB dDNS

# 3.2.4 Configurar el ArdLAB para actualizar automáticamente la dirección IP de Dynu

Ahora tenemos que configurar la raspberry para publicar la dirección pública ArdLAB al sitio Dynu (instrucciones en <u>https://www.dynu.com/DynamicDNS/IPUpdateClient/RaspberryPi-Dynamic-DNS</u>).

En el directorio principal de la raspberry crea un nuevo directorio llamado dynudns y cambia a ese directorio

cd ~ mkdir dynudns cd dynudns

Crea un nuevo guión llamado dynu.sh

nano dynu.sh

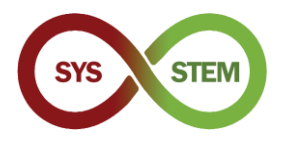

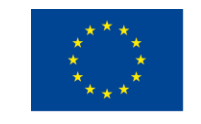

Agrega esta línea al guión dynu.sh, cambiando HOST por el "Dominio" que creaste en el sitio Dynu y IP\_PASS por la contraseña "IP update password" que definiste en el sitio Dynu .

```
echo
url="https://api.dynu.com/nic/update?hostname=HOST&pas
sword=IP_PASS&myipv4=$(curl -s -4
ifconfig.co)&myipv6=$(curl -s -6 ifconfig.co) " | curl
-k -o ~/dynudns/dynu.log -K -
```

Comprueba que el comando está escrito en una sola línea, y que el nombre de host y la contraseña están bien

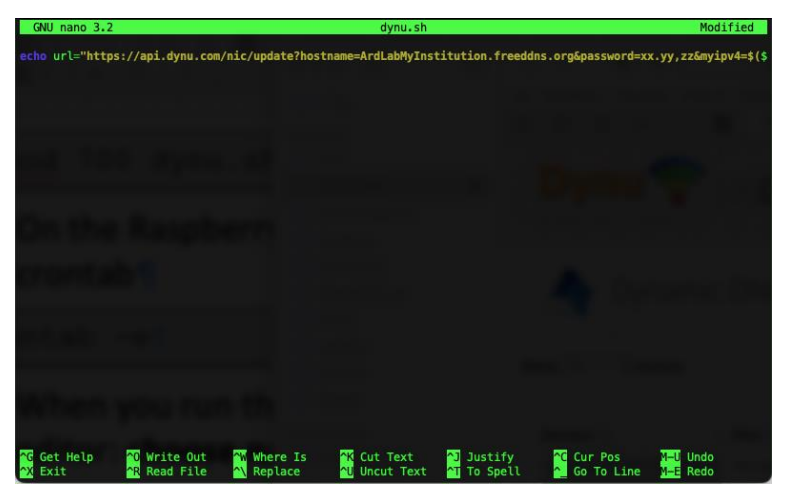

Pulsa CTRL+X para guardar, pulsa Y para confirmar que se guarda el documento, y luego ENTER para confirmar el nombre del archivo

Cambia los permisos del guión a 700

chmod 700 dynu.sh

En el terminal de la Raspberry Pi, ejecuta el siguiente comando, para añadir el guión a tu crontab

crontab -e

Cuando ejecutes este comando por primera vez, debes seleccionar tu editor de texto favorito: **elige nano** 

Pega la siguiente línea en la parte inferior del editor de texto

```
*/5 * * * * ~/dynudns/dynu.sh >/dev/null 2>&1
```

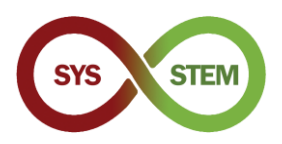

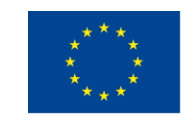

Pulsa CTRL+X para guardar, pulsa Y para confirmar que se guarda el documento, y luego ENTER para confirmar el nombre del archivo

| GNU nano 3.2                                                                                            | /t                                                         | mp/crontab.7nMj5                             | i/crontab   |                         |          |
|----------------------------------------------------------------------------------------------------|------------------------------------------------------------|----------------------------------------------|-------------|-------------------------|----------|
| # Edit this file to introduce                                                                           | tasks to be run                                            | by cron.                                     |             |                         |          |
| <pre># # Each task to run has to be # indicating with different f # and what command to run for</pre>   | defined through a<br>ields when the ta<br>the task         | single line<br>sk will be run                |             |                         |          |
| <pre># # To define the time you can  # minute (m), hour (h), day o # and day of week (dow) or use</pre> | provide concrete<br>f month (dom), mo<br>e '*' in these fi | values for<br>nth (mon),<br>elds (for 'any') |             |                         |          |
| <pre># # Notice that tasks will be s # daemon's notion of time and #</pre>                              | tarted based on t<br>timezones.                            | he cron's system                             |             |                         |          |
| <pre># Output of the crontab jobs # email to the user the cront: #</pre>                                | (including errors<br>ab file belongs t                     | ) is sent throug<br>o (unless redire         | h<br>cted). |                         |          |
| <pre># For example, you can run a # at 5 a.m every week with: # 0 5 * * 1 tar -zcf /var/back</pre>      | backup of all you<br>kups/home.tgz /ho                     | r user accounts<br>me/                       |             |                         |          |
| <pre># # For more information see th #</pre>                                                            | e manual pages of                                          | crontab(5) and                               |             |                         |          |
| <pre># m n dom mon dow command */5 * * * * ~/dynudns/dynu.sh</pre>                                      | >/dev/null 2>&1                                            |                                              |             |                         |          |
| Get Help                                                                                                | <mark>^₩</mark> Where Is                                   | <mark>^₭</mark> Cut Text                     | ▲ Justify   | <mark>∼C</mark> Cur Pos | M-U Undo |
| A Exit A Read File                                                                                      | Replace                                                    | ^U Uncut Text                                | T To Spell  | 🛀 Go To Line            | M-E Redo |

Ahora tienes un cronjob que se ejecuta cada 5 minutos y actualizará tu IP pública en el servidor dDNS de Dynu. Puedes comprobar en tu subdominio Dynu, para ver si la dirección IP cambia en los próximos 5 minutos.

Si la IP no se actualiza, puedes ver el archivo ~/dynudns/dynu.log y comprobar el error. Si obtienes badauth, significa que has suministrado un dominio o una contraseña de actualización de IP equivocados.

# 3.3 Emisión y renovación de certificados SSL

Para acceder al servidor usando HTTPS, se necesita un certificado SSL válido. Para simplificar la obtención y renovación de los certificados, se necesita una herramienta de automatización de certificados. Utilizaremos el guión acme.sh (ACME Shell), que puede obtener y renovar certificados de varias Autoridades de Certificación (CAs) y utilizar varios *"Challenge Types"* (Tipos de Desafío) para confirmar la propiedad del dominio.

#### 3.3.1 Instala el guión acme.sh para automatizar la renovación del certificado

Instala el guión acme.sh

```
cd ~
curl https://get.acme.sh | sh -s email=my@example.com
```

Tras la instalación, debes cerrar el terminal actual y volver a abrirlo para que el alias surta efecto. Inicia sesión de nuevo y ejecuta el siguiente comando

acme.sh --version

Si ves la versión acme.sh, el guión está correctamente instalado y puedes proceder a generar el certificado.

Nota: Si tienes una versión antigua de ArdLAB, ahora tendrás que actualizar el contenedor.

```
cd ~/ardlab-setup
git pull
docker-compose down
docker-compose pull
docker-compose up --detach
```

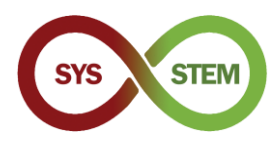

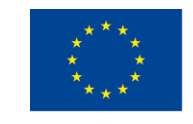

# 3.3.2 Generar el certificado para ArdLAB en la IP privada (utilizando el reenvío de puertos)

Si tienes una IP privada y has creado un registro dDNS de Dynu, ahora tienes que generar el certificado utilizando un desafío DNS (si tienes una dirección IP pública, continúa con la sección 3.3.3.)

En tu directorio principal, ejecuta los siguientes comandos, sustituyendo las ClientId y Secret con sus claves api, obtenidas en la sección *"Manage Dynamic DNS Service"* → *"api credentials"* de Dynu (ver Figura 3). También necesitas reemplazar el DOMAIN después del – d con tu propio dominio Dynu dDNS.

**Nota:** Sólo es necesario exportar las credenciales en la primera ejecución, porque acme.sh almacena las claves en sus archivos de configuración.

Estos pasos de configuración se presentan en la página de acme.sh "How to use DNS API" (<u>https://github.com/acmesh-official/acme.sh/wiki/dnsapi#24-use-dynu-api</u>)

Una vez finalizado el comando, puedes comprobar los certificados emitidos con el siguiente comando

```
acme.sh -list
```

Ahora puedes continuar con la sección 0.

#### 3.3.3 Generar el certificado en ArdLAB con IP pública

> Para generar el certificado en el ArdLAB con IP pública, es necesario instalar el socat

sudo apt install socat

Entonces debes permitir que socat acepte conexiones en puertos restringidos

sudo setcap 'cap\_net\_bind\_service=+ep' /usr/bin/socat

Por último, puedes ejecutar el acme.sh para solicitar el nuevo certificado. No olvides sustituir DOMAIN después de -d por tu propio dominio ArdLAB.

```
acme.sh --issue --standalone -d DOMAIN \
    --cert-file /home/pi/ardlab-setup/certs/cert.pem \
    --key-file /home/pi/ardlab-setup/certs/key.pem \
    --fullchain-file /home/pi/ardlab-
setup/certs/fullchain.pem \
    --reloadcmd "docker restart ardlab-setup ardlab 1"
```

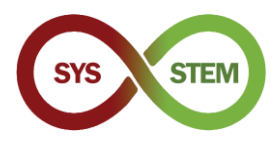

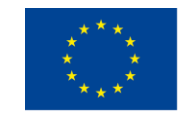

Una vez finalizado el comando, puedes comprobar los certificados emitidos con el siguiente comando

acme.sh -list

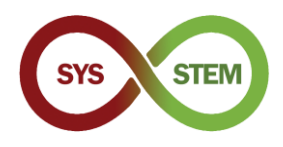

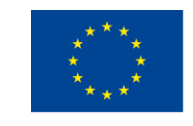

# 4 Añadir el ArdLAB a la Constelación

Para añadir el ArdLAB a la Constelación Sys-Stem ArdLAB, debes seguir estos pasos:

- Crea una cuenta de usuario de la Constelación ArdLAB (sólo si no tienes una)
- Añade tu ArdLAB a la Constelación (debe ser aprobado por el administrador de la Constelación)
- Ejecuta la configuración de ArdLAB
- Ejecuta el contenedor ArdLAB
- > Añade sketches de muestra y prueba tu ArdLAB en el Sitio de la Constelación

### 4.1 Configura el ArdLAB en el Constellation Hub

Para añadir tu ArdLAB al Constellation Hub, necesitas tener una cuenta y luego añadir los parámetros de tu ArdLAB al hub.

#### 4.1.1 Crear una cuenta de usuario de ArdLAB Constellation

- > Accede al sitio de la Constelación ArdLAB SYS-STEM (https://sys-stem.dei.isep.ipp.pt/)
- Si ya tienes una cuenta, inicia sesión; de lo contrario, utiliza el botón de registro para crear una nueva cuenta de usuario.

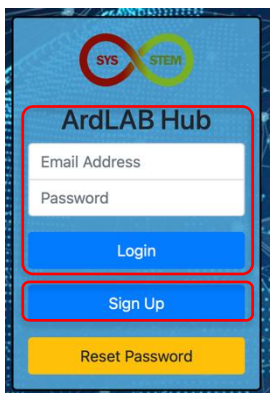

#### 4.1.2 Añade tu ArdLAB a la Constelación

Selecciona la opción de menú "Add your ArdLAB" → "Add your Laboratory to the Constellation".

| Laboratories V Add your ArdLAB My Profile Logout                                                                                                    | en 😒 |
|----------------------------------------------------------------------------------------------------|------|
| The Arduino SYS-STEM for Sc<br>The Arduino SYS-STEM for Sc                                                                                                    |      |
| with open access, quality, ready to use didactical materials in electronics and the<br>digital technology with which they will realize "hands on" projects in arduino via access<br>to shared remote ArdLABs. |      |
|                                                                                                    |      |
|                                                                                                    |      |

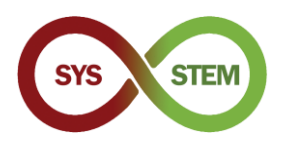

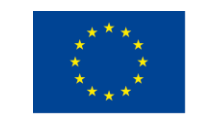

Rellena el formulario New ArdLAB, utiliza el hash creado anteriormente, y pulsa el botón "Add Laboratory".

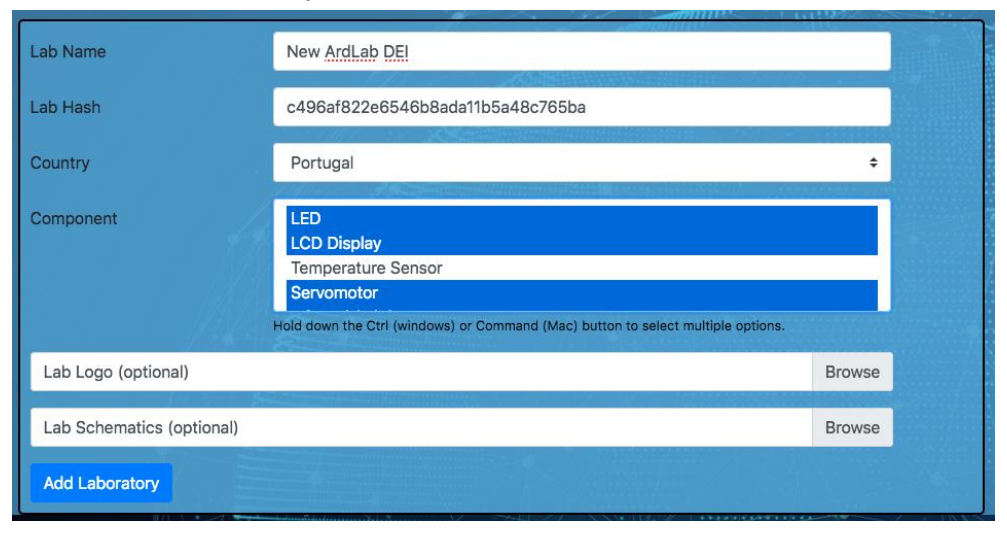

El Laboratorio necesita ser aprobado por uno de los administradores de la Constelación SYS-STEM, por lo que antes de proceder a la siguiente configuración, tienes que esperar a recibir la autorización (te llegará por correo electrónico después de la autorización de ArdLAB).

# 4.2 Ejecuta la configuración de ArdLAB

Ahora podemos editar el archivo de configuración de ArdLAB, para configurar el nombre DNS de ArdLAB, el puerto y la cámara

```
cd ~/ardlab-setup
sudo nano config/congif.cfg
```

A continuación se presenta una muestra de config.cfg con algunas de las configuraciones más habituales

```
ARDLAB_HASH="a826b23115b84f0d8c0d040b89739b"
CONSTELLATION="https://sys-
stem.dei.isep.ipp.pt:8080/api/lab/"
HOSTNAME="ardlab.myInstitution.com"
FORWARD_PORT=7575
# Camera connected to the RaspBerry PI, options are:
# "pi" - Use pi as video provider
# "OpenCV" - Use OpenCV as video provider
#CAMERA_TYPE="pi"
CAMERA_TYPE="openCV"
OPENCV_CAMERA_SOURCE="0"
```

Los parámetros que puedes cambiar son:

HOSTNAME - es el nombre que has registrado en el servidor DNS para tu ArdLAB

**FORWARD\_PORT** - es el puerto que reenvía en tu router NAT. Sólo es necesario añadir esta entrada si el puerto del router NAT es distinto del 7575

**CAMERA\_TYPE** - utiliza PI para la cámara Raspberry PI y OpenCV para una cámara USB

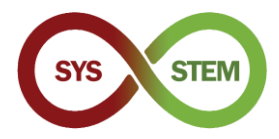

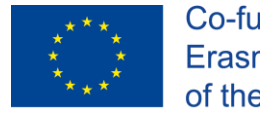

Cuando se apruebe el Laboratorio, hay que volver a ejecutar el contenedor para "conectarse" a la Constelación

```
docker-compose run --rm --entrypoint "python3
constellation.py" ardlab
```

Si el comando tiene éxito, el guión constellation.py presenta la siguiente información

| 🖲 🕘 🖢 🔄 /Volumes/Macintosh HD/Users/matos/Documents/cadeiras/UpSkill/Curso OutSystems/OutSystems/Reacti                                                                                                    |
|----------------------------------------------------------------------------------------------------|
| Hash ID is c496af822e6546b8ada11b5a48c765ba                                                                                                    |
| Camera is OpenCV                                                                                                    |
| Loading OpenCV camera module                                                                                                    |
| My public IP address is: 188.83.57.83                                                                                                    |
| 2021-02-12 06:24:33,681 - https://sys-stem.dei.isep.ipp.pt:8080/api/lab/c496af82                                                                                                    |
| 2e6546b8ada11b5a48c765ba/188.83.57.83:7575                                                                                                    |
| 2021-02-12 06:24:34,090 - {"hash": "c496af822e6546b8ada11b5a48c765ba", "ip": "18                                                                                                    |
| 8.83.57.83", "port": 7575}                                                                                                    |
| 2021-02-12 06:24:34,091 - status code: 200                                                                                                    |
| 2021-02-12 06:24:34,092 - Response: b'{"labId":2,"labName":"New ArdLab DEI","ipA                                                                                                    |
| ddress":"188.83.57.83:7575","country":"Portugal","ownerId":1,"status":"Active","                                                                                                    |
| <pre>labSketches":[],"labComponents":[{"componentId":1,"name":"LED","description":"A</pre>                                                                                                    |
| light-emitting diode (LED) is a semiconductor light source that emits light when                                                                                                    |
| current flows through it"; {"componentid":2, "name":"LCD Display", "description":                                                                                                    |
| "A Liquid-crystal display (LCD) is a flat-panel display which display characters                                                                                                    |
| made from a matrix of small pixels,"},{"Componentid":4, "name": Servomotor", "des                                                                                                    |
| cription": "A servomotor is a rotary or linear actuator that allows for precise c                                                                                                    |
| Untrol of angular/linear position, velocity and acceleration f, t componentia is,                                                                                                    |
| name : infrared (IR) sensor , description : An sensor capable of pick up infrar                                                                                                    |
| opential in the second of the second of the |
| a divistable terminal: The notential at the third terminal can be adjusted to di                                                                                                    |
| we any fraction of the notential across the ends of the resistor" it "lablonorman                                                                                                    |
| Id":"","labSchemaTmageId":""}'                                                                                                    |
| pi@ardlab-dei:~/ardlab-setup \$                                                                                                    |

#### 4.2.1 Ejecuta el contenedor ArdLAB

Por último, se puede ejecutar el contenedor ArdLAB para servir la cámara y la API de programación

docker-compose up --detach

El contenedor se reiniciará cuando la Raspberry PI se inicie o si el servidor web del contenedor falla.

Si necesitas detener el contenedor, utiliza el comando

docker-compose down

Si en un futuro necesitas actualizar el contenedor, debes hacerlo (después de bajar el contenedor):

docker-compose pull

La actualización es silenciosa y puede tardar algunos minutos. Después de actualizar el contenedor, debes ejecutar el contenedor de nuevo, utilizando el primer comando de esta sección.

Puedes comprobar si el ArdLAB está funcionando, accediendo al siguiente enlace:

https://ArdLAB-DNS-Name:7575